# OBS STUDIO 프로그램 사용 기본 매뉴얼

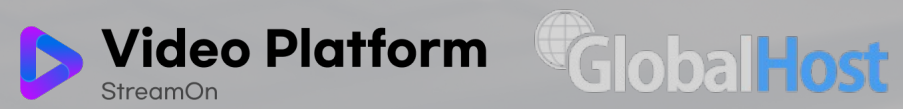

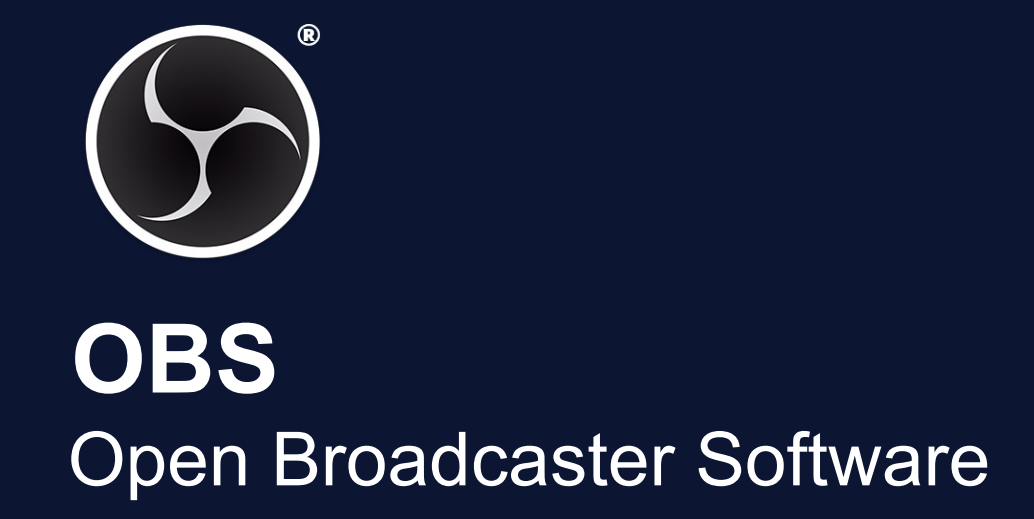

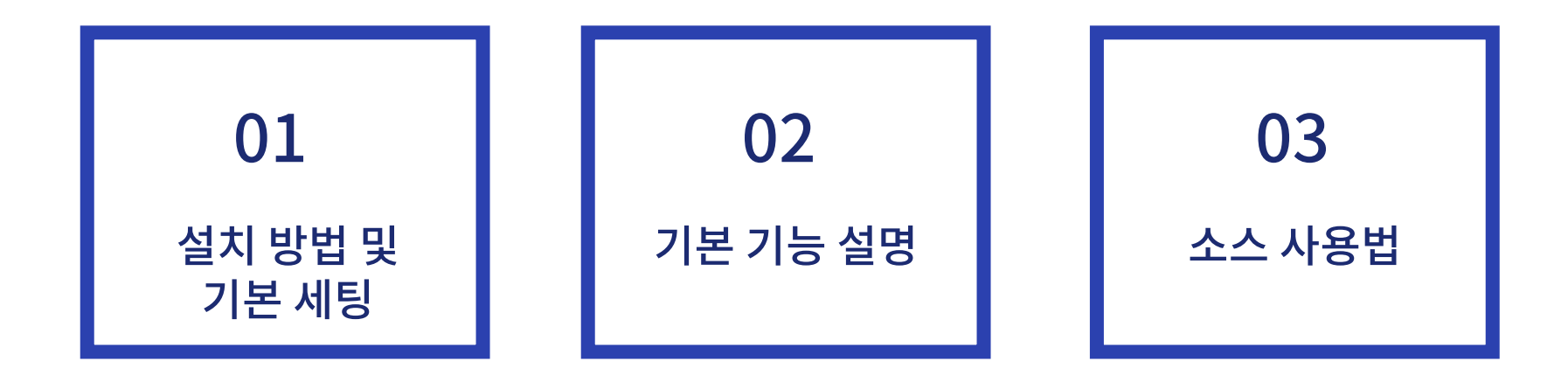

01

### OBS 프로그램 다운로드

설치 방법

<u>https://obsproject.com/</u> 접속하여 프로그램 다운로드

① **프로그램 다운로드** 운영체제에 맞는 프로그램 다운로드

| 1                                          | 1 Open Broadcaster Software |                        |             |          |                     |  |  |  |  |  |  |
|--------------------------------------------|-----------------------------|------------------------|-------------|----------|---------------------|--|--|--|--|--|--|
|                                            | Home                        | Download               | Blog        | Help     | Forum               |  |  |  |  |  |  |
|                                            |                             | <b>e v</b>             | ⑤ Donate    |          |                     |  |  |  |  |  |  |
|                                            |                             |                        |             |          |                     |  |  |  |  |  |  |
|                                            |                             |                        |             |          |                     |  |  |  |  |  |  |
|                                            |                             |                        |             |          |                     |  |  |  |  |  |  |
| OBS Studio                                 |                             |                        |             |          |                     |  |  |  |  |  |  |
| Latest Releases 🔚 22.0.2 🗯 22.0.3 🖞 22.0.2 |                             |                        |             |          |                     |  |  |  |  |  |  |
|                                            |                             |                        |             |          |                     |  |  |  |  |  |  |
|                                            | Windows                     | macO                   | S 10.11     | +        | Linux               |  |  |  |  |  |  |
| Fr                                         | ee and open <u>sour</u>     | ce softwar <u>e fo</u> | or video re | ecording | and live streaming. |  |  |  |  |  |  |

설치 방법

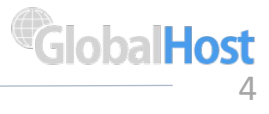

01

② 구성 마법사 첫 실행화면에서 '스트림 최적화, 녹 화는 부차적으로 사용'을 선택합니다. (추후 '도구-구성마법사' 에서 재설 정 가능)

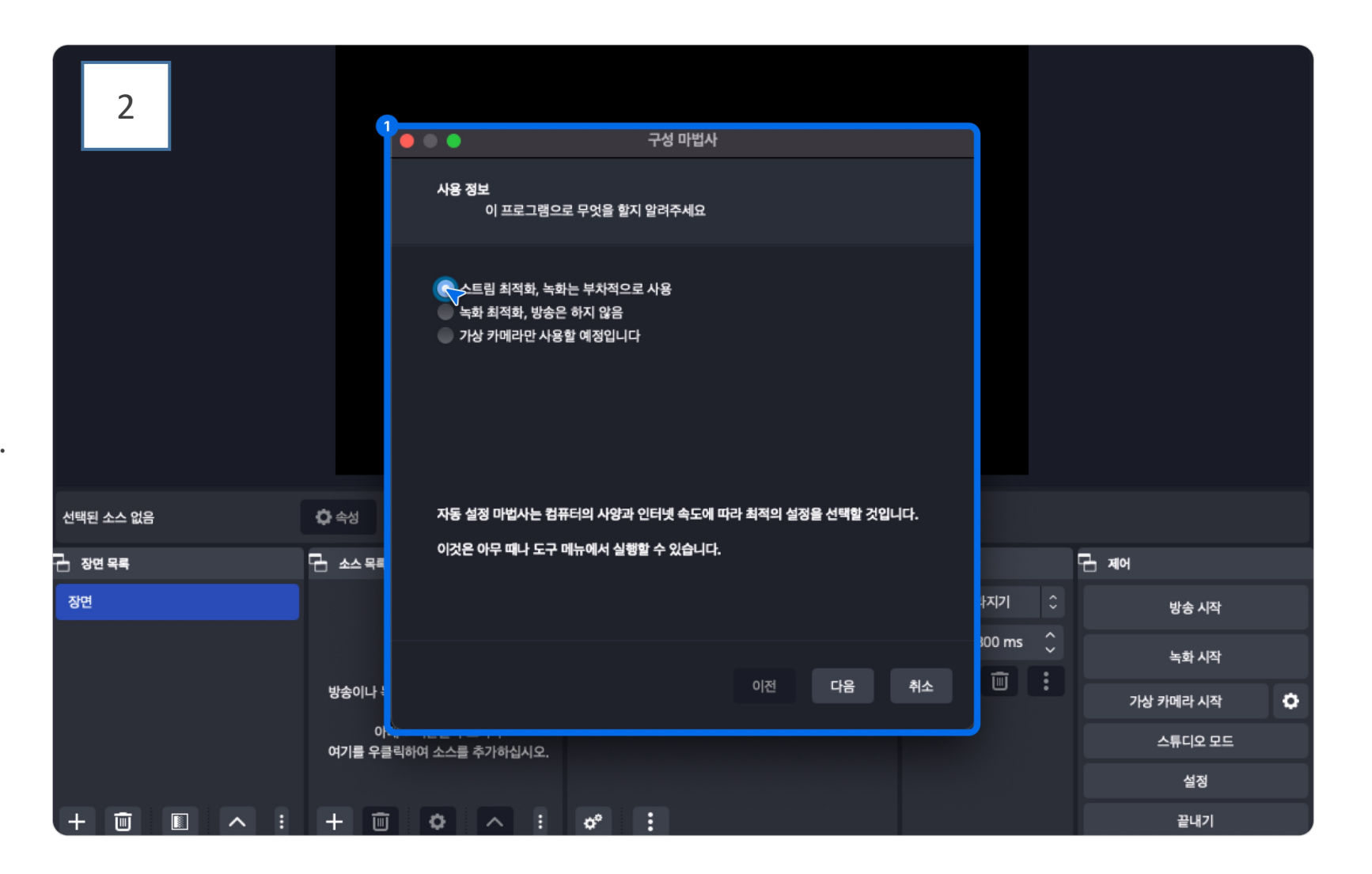

설치 방법

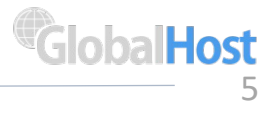

01

③ **비디오 설정** 원하는 해상도와 프레임을 선택합 니다.

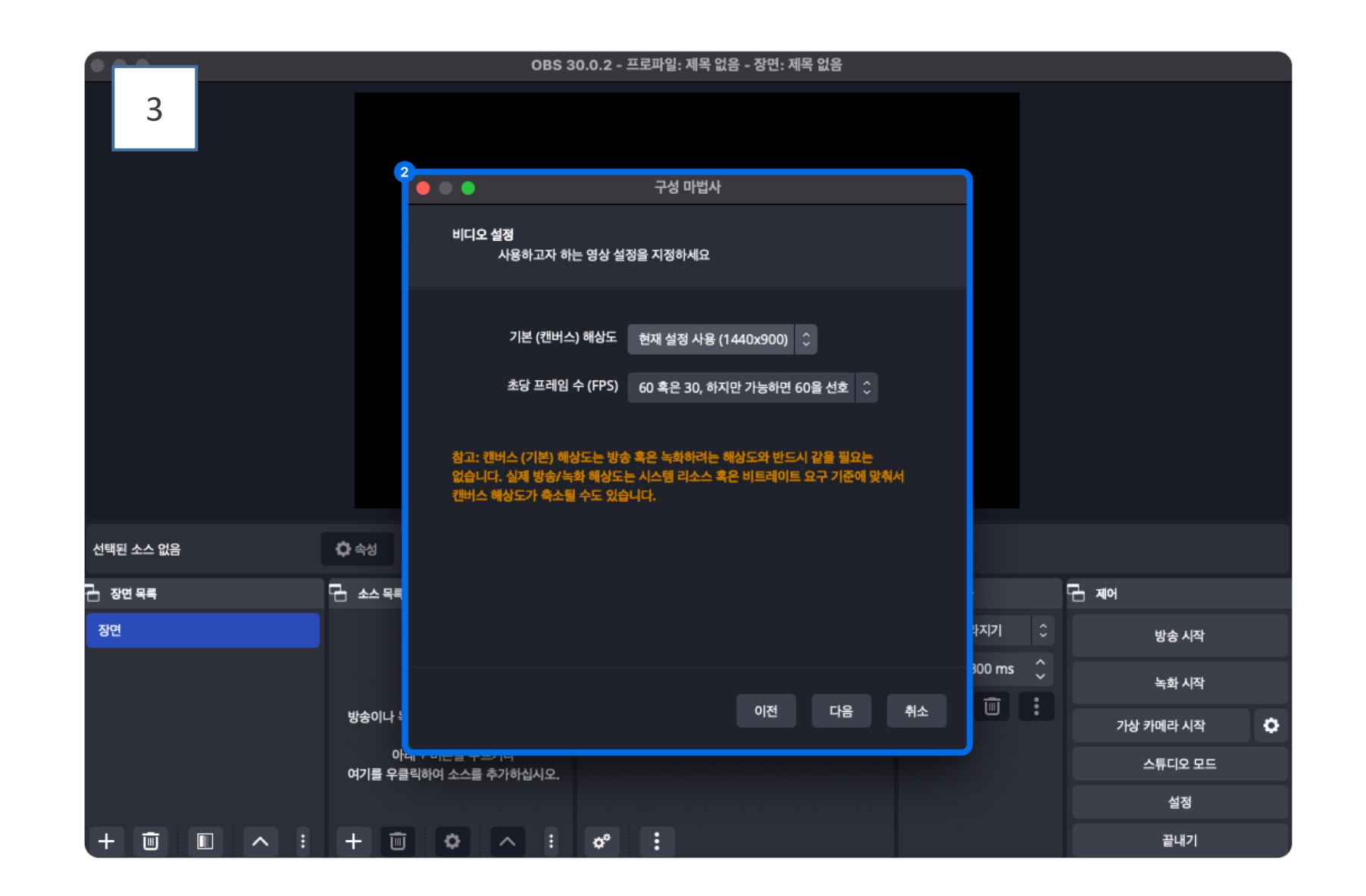

실시간 방송·녹화 프로그램 OBS STUDIO 사용 매뉴얼

01 설치 방법

④ **스트림 정보 입력** 서비스를 사용자 지정으로 설정하 고, 방송을 진행할 서버와 스트림키 를 입력합니다.

URL 정보: 라이브 > 라이브 관리 > 관리 페이지

|             |                                                 | 구성 마법사                                 |          |           |                      |         |
|-------------|-------------------------------------------------|----------------------------------------|----------|-----------|----------------------|---------|
| 4           | 스트림 정보<br>스트림 정보를 입력하세요                         | ı                                      |          |           |                      |         |
|             | ,                                               | 서비스 사용자 지정 🗘                           |          |           | ИШ                   |         |
|             | 서버 rtmp://                                      |                                        | •        |           | OnpublishServer COPY | rtmp:// |
|             | 스트림키 ⑦                                          | 보이기                                    | •        |           | 스트림키                 |         |
|             | 비디오 비트레이트 2500 🗘                                |                                        |          |           | StreamKey COPY       |         |
| 선택된 소스 없음 🔅 | 속성 하드웨어 다                                       | 인코딩 선호<br>사로 비트레이트 계산 (몇 분 정도 걸릴 수 있음) |          |           |                      |         |
| 김 장면 목록 김 문 | 소스 목록                                           |                                        |          | নি শাপ    |                      |         |
| 장면          |                                                 |                                        | 라지기 ≎    | 방송 시작     |                      |         |
|             |                                                 |                                        | 300 ms 🗘 | 녹화 시작     |                      |         |
| 빙           | 방송이나 녹                                          | 이전 다음 취소                               |          | 가상 카메라 시작 |                      |         |
| q           | 아래 포미는 글 포르기니<br><b>17]를 우클</b> 릭하여 소스를 추가하십시오. |                                        |          | 스튜디오 모드   |                      |         |

02

### 전체 화면 구성

기본 기능 설명

<u>1</u>장면

여러 개의 장면을 만들 수 있으며, 장면마다 다른 소스를 넣을 수 있습니다.

#### ② 소스목록

각 장면에 넣을 다양한 소스들의 목록으로, 방송 화면에 사용됩니다.

#### ③ 오디오 믹서

오디오 입력장치 (마이크) 오디오 출력장치 (이어폰, 스피커 등) 목록

#### ④ 장면 전환

장면들을 바꿀 때 전환 효과를 설정 할 수 있습니다.

제어담당의 [편집방식]을 누르면 미리보기와 본 화면으로 나눌 수 있습니다.

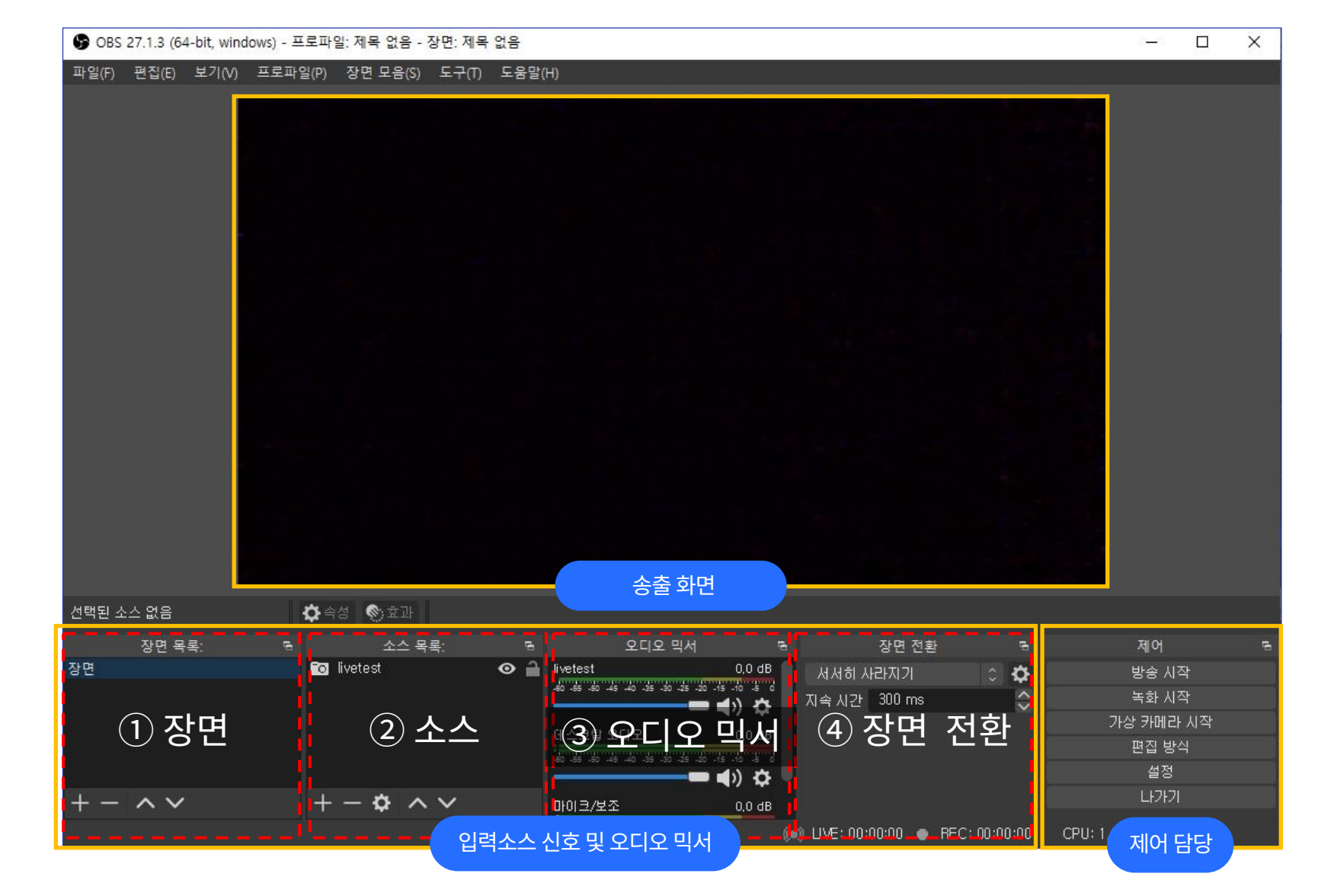

#### 02

#### 소스 크기 조절

기본 기능 설명

화면의 소스를 클릭하여 이동하거나, 크기 조절이 가능 합니다.

1 소스 위치 변경

클릭 후 드래그 하여 이동할 수 있습니다.

#### 2 크기 조절

테두리 꼭지점을 잡고 크기 변경이 가능 합니다.

#### ③ 크기 조절 (비율 무시)

Shift를 누르고 크기를 조절 하면, 비율에 상관없이 크기 변경이 가능 합니다.

#### ④ 크기 조절 (소스 자르기)

Alt를 누르고 크기를 조절하면, 소스를 자를 수 있습니다.

![](_page_7_Picture_13.jpeg)

GlobalHost 9

02

### 소스 목록

기본 기능 설명

편리한 확인을 위하여,

듀얼 모니터 사용을 추천합니다.

소스 적용을 위해서는, '장면 목록'에 최소 장면 1개가 있어야 합니다.

| 🕞 OBS 27.1.3 (64-bit, w                 | indows) -         | 프로파일: 제목 없음                                                                                              | - 장면: 제목 없음          | 3               |                                                                                                    |                                                                                    |                                  | 6—3                    |             | × |
|-----------------------------------------|-------------------|----------------------------------------------------------------------------------------------------|----------------------|-----------------|----------------------------------------------------------------------------------------------------|------------------------------------------------------------------------------------|----------------------------------|------------------------|-------------|---|
| 파일(F) 편집(E) 보기(\                        | /) 프로피            | 바일(P) 장면 모음(S                                                                                            | ) 도구(T) 도            | .움말(H)          |                                                                                                    |                                                                                    |                                  |                        |             |   |
|                                         |                   |                                                                                                    |                      |                 |                                                                                                    |                                                                                    |                                  |                        |             |   |
|                                         | S ] 4 2 2 2 4 1 8 | 게임 캡쳐 -<br>디스플레이 킹<br>미디어 소스 -<br>브라우저<br>비디오 캡쳐 -<br>색상 소스 -<br>오디오 입력 -<br>오디오 출력 -<br>윈도우 캡쳐 -<br>이미지 | 법처<br>장치<br>캡쳐<br>캡쳐 |                 | 실행중인 게임 창<br>실행중인 창 캡쳐<br>동영상 · 음악 등<br>인터넷 브라우저<br>카메라, 웹캠 등 컴<br>배경 색상 지정<br>마이크 등 오디오<br>신피커 등 오디오<br>윈도우 화면 캡쳐<br>이미지 불러오기 | 캡쳐 추가<br>추가 (화면녹화)<br>미디어 기능 추가<br>불러오기<br>업퓨터와 연결된 촬영<br>입력 기기에 말하는<br>출력 기기로 나가는 | 5 장비 불러오기<br>소리 캡쳐<br>소리 캡쳐      |                        |             |   |
| 선택된 소스 없음<br>장면 목록                      | 7                 | 이미지 슬라이<br>장면                                                                                            | 이드 쇼                 |                 | 이미지 자동 슬리<br>장면 속에 다른 장                                                                                                    | 아이드<br>강면 추가 기능                                                                    | 6                                | 제어                     |             | 5 |
| 상면 ···································· | T                 | 텍스트 (GDI+                                                                                                | ·)                   | -50 -55 -50 -45 | 자막추가<br>■ ◀) 🌣                                                                                                    | 시사히 사라지기<br>지속 시간 _ 300 ms.                                                        | <ul> <li>↓</li> <li>↓</li> </ul> | 방송 시<br>녹화 시<br>가상 카메리 | 작<br>작<br>작 |   |
|                                         |                   | 아나도 묶기<br>사용하지 않음                                                                                        | <u>}</u>             | 데스크탑 오(<br>     | [[오 0,0 dB<br>-40 -35 -30 -35 -30 -15 -10 -5 0<br>                                                                             |                                                                                    |                                  | 편집 방<br>설정<br>나가?      | 식<br>       |   |
| + - ^ V                                 |                   |                                                                                                    |                      | 마이크/보조          | 0,0 dB                                                                                                    | (••) LIVE: 00:00:00 <u>• R</u> E                                                   | :C: 00:00:00 <u>CPU:</u>         | 1,9%, 60,00            | fps         |   |

# 소스 사용법 03-1 게임 캡쳐

① 방식 ▶ 특정창을캡쳐를 클릭 합니다. ② 윈도우 ▶ 실행 중인 게임이 나옵니다. 송출하고자 하는 게임을 클릭 하고, 확인을 누르면 됩니다.

![](_page_9_Picture_2.jpeg)

![](_page_9_Picture_3.jpeg)

소스 사용법 게임 캡쳐

실시간 방송·녹화 프로그램

OBS STUDIO 사용 매뉴얼

03

소스목록의 '게임캡쳐' ▶ 원하는 타이틀을 입력 후 확인을 누릅니다.

![](_page_10_Picture_0.jpeg)

1 새창으로 예시 화면이 나옵니다.
 2 확인 후, 오른 쪽 하단의 '녹화 시작'을 클릭하면 녹화가 시작됩니다.

![](_page_10_Picture_2.jpeg)

![](_page_10_Picture_3.jpeg)

소스목록의 '디스플레이캡쳐' ▶ 원하는 타이틀을 입력 후 확인을 누릅니다.

실시간 방송·녹화 프로그램 OBS STUDIO 사용 매뉴얼

소스 사용법

디스플레이 캡쳐

03

# 소스 사용법 03-3 미디어 소스

1 새창으로 설정 화면이 나옵니다.
 2 '찾아보기'를 누르고, 원하는 미디어 파일을 선택 합니다.

![](_page_11_Picture_2.jpeg)

![](_page_11_Picture_3.jpeg)

소스목록의 '미디어소스' ▶ 원하는 타이틀을 입력 후 확인을 누릅니다.

실시간 방송·녹화 프로그램 OBS STUDIO 사용 매뉴얼

소스 사용법

미디어 소스

GlobalHost

#### 실시간 방송·녹화 프로그램 OBS STUDIO 사용 매뉴얼

소스 사용법

브라우저

소스목록의 '브라우저' ▶ 원하는 타이틀을 입력 후 확인을 누릅니다.

![](_page_12_Picture_3.jpeg)

![](_page_12_Picture_5.jpeg)

 1 새창의 설정화면에서 URL칸에 불러올 주소를 입력하고, CSS칸의 마지 막에 Hidden; 텍스트를 지웁니다. (지워야 스크롤이 가능합니다)
 2 오른쪽 마우스 클릭 후 '상호작용'을 누르면, 브라우저 창 안에서 검색 등 다른 활동이 가능합니다.

# 소스 사용법 03-5 비디오 캡쳐 장치

① 새창의 '장치'에서, 연결할 캠 장치를 선택 하고 확인을 누릅니다.
 ② '설정'에서 방송 ▶ '서버'와 '스트림키'를 입력 합니다.

![](_page_13_Picture_2.jpeg)

소스 사용법 비디오 캡쳐

소스목록의 '비디오캡쳐장치' ▶ 원하는 타이틀을 입력 후 확인을 누릅니다.

실시간 방송·녹화 프로그램 OBS STUDIO 사용 매뉴얼

### 실시간 방송·녹화 프로그램 OBS STUDIO 사용 매뉴얼

| 소스 사용법                                    |                                 |                 |      | 방송 설정                 |                           |                   |    |
|-------------------------------------------|---------------------------------|-----------------|------|-----------------------|---------------------------|-------------------|----|
| 비디오 캡쳐                                    |                                 |                 |      | 오디오 트랙                | <ul><li>● 1 ● 2</li></ul> | 3 4 5 6           |    |
|                                           |                                 |                 |      | 오디오 인코더               | CoreAudio A               | AC                | \$ |
| • • •                                     |                                 | 설정              |      | 비디이 이크다               |                           |                   |    |
|                                           | 출력 방식 고급                        |                 | •    | 미니오 인고니               | X264                      |                   |    |
| 3,                                        | 방송 녹화 오디오 리플                    | 레이 버펴           |      | 출력 배율 재조정 🗌           | 1920x1080                 |                   |    |
| <b>G 2</b> 4                              | 오디오 트랙 🄍 1 🔍 2                  | 3 4 5 6         |      |                       |                           |                   |    |
| <ul><li>(1) 오디오</li><li>(1) 비디오</li></ul> | 오디오 인코더 CoreAudio A             | AC              | •    | 이크디 서저                |                           |                   |    |
| 프 단축키                                     | 비디오 인코더 x264                    |                 | 0    | 신고경 일정                |                           |                   |    |
| 🔂 접근성                                     | 출력 배율 재조정 🗍 1920×1080           |                 |      |                       | 데이터율 제어                   | CBR               | \$ |
| * ™                                       |                                 |                 |      |                       |                           |                   |    |
|                                           | 인코딩 설정                          |                 |      |                       | 비트레이트                     | 3000 Kbps         | Ŷ  |
|                                           | 데이터율 제어                         | CBR             |      |                       |                           | 🗌 사용자 정의 버퍼 크기 설정 |    |
|                                           | 비트레이트                           | 3000 Kbps       | 0    | 카프레영                  | 임 간격 (0=자동)               | 0.5               | ^  |
|                                           |                                 | 사용자 정의 버퍼 크기 설정 |      |                       |                           |                   | ~  |
|                                           | 카프레임 간격 (0=자동)                  | 0 s             | ÷    | CPU 사용량 사전 설정 (높을수록 = | 낮은 CPU부담)                 | superfast         | \$ |
|                                           | CPU 사용량 사전 설정 (높을수록 = 낮은 CPU부담) | superfast       |      |                       |                           |                   |    |
|                                           | 프로파일                            | baseline        |      |                       | 프로파일                      | baseline          | \$ |
|                                           | 조정                              | zerolatency     |      |                       | 조정                        | zerolatency       | \$ |
| 직용                                        |                                 | 4               | 소 확인 | x264 설정               | (공백으로 구분)                 |                   |    |
|                                           |                                 |                 |      |                       |                           |                   |    |

소스 사용법 03-5 비디오 캡쳐 장치

③ 출력 ▶ 설정을 위와 같이 입력하거나, 필요에 따라 수정해주세요.
④ 방송을 시작 합니다.

# 소스 사용법 03-6 색상 소스

① 새창에서 원하는 색상을 설정 합니다. 2 배경에 색상이 지정됩니다.

![](_page_15_Picture_2.jpeg)

![](_page_15_Picture_3.jpeg)

소스목록의 '색상소스' ▶ 원하는 타이틀을 입력 후 확인을 누릅니다.

소스 사용법

03

실시간 방송·녹화 프로그램 OBS STUDIO 사용 매뉴얼 GlobalHost 16

## 소스 사용법 03-7 오디오 입·출력 캡쳐

'오디오 입력 캡쳐' 설정화면에서 원하는 입력 장치를 클릭 합니다.
 '오디오 출력 캡쳐'에서도 마찬가지로, 원하는 출력 장치를 클릭 합니다.

![](_page_16_Picture_2.jpeg)

03 소스 사용법 오디오 입·출력 캡쳐

소스목록의 '오디오입력캡쳐', '오디오출력캡쳐' ▶ 원하는 타이틀을 입력 후 확인을 누릅니다.

실시간 방송·녹화 프로그램 OBS STUDIO 사용 매뉴얼 실시간 방송·녹화 프로그램 OBS STUDIO 사용 매뉴얼 GlobalHost 18

소스 사용법 오디오 입・출력 캡쳐

| ତ OBS 27.1.3 (64-bit, windows) - 프 | 트로파일: 제목 없음 - 장면: 제 | 해목 없음      |                                                  |                           |                    | - 🗆                  | × |
|------------------------------------|---------------------|------------|--------------------------------------------------|---------------------------|--------------------|----------------------|---|
| 파일(F) 편집(E) 보기(V) 프로피              | ት일(₽) 장면 모음(S) 도∹   | 구(T) 도움말(H | +)                                               |                           |                    |                      |   |
| 3                                  |                     |            |                                                  |                           |                    |                      |   |
| ●》 스피커                             | 🏟 속성 🌑 효과 장치        | I 스피커(Rea  | altek(R) Audio)                                  | _                         |                    |                      |   |
| 장면 목록: 목                           | 소스 목록:              |            | 오디오 믹서 등                                         | 장면 전환                     |                    |                      | e |
| 장면                                 | ▲) 스피커              |            |                                                  | 서서히 사라지기 🛛 🗘              | <b>¢</b>           |                      |   |
|                                    |                     | •          | 마이크 0.0 dB                                       | 지속 시간 300 ms              | $\hat{\mathbf{v}}$ |                      |   |
|                                    |                     |            |                                                  |                           |                    |                      |   |
|                                    |                     |            | 스피커 0.0 dB                                       |                           |                    | 편집 방식                |   |
|                                    |                     |            | -60 -65 -50 -49 -40 -35 -30 -25 -20 -15 -10 -5 0 |                           |                    | 설정                   |   |
| + - ^ ~                            | +-\$ ^~             |            |                                                  |                           |                    | 나가기                  |   |
|                                    |                     |            |                                                  | IVE: 00:00:00  BEC: 00:00 |                    | CPII: 1.5% 60.00 fps |   |

### ③ '오디오 믹서'에서 각 입출력 장치 볼륨 설정이 가능 합니다.

소스 사용법 03-7 오디오 입·출력 캡쳐

# 소스 사용법 03-8 윈도우 캡쳐

1 새창의 '윈도우'에서 원하는 창을 선택 합니다.
 2 브라우저 뿐만 아니라 파워포인트도 송출이 가능하여 활용이 가능합니다.

중 OBS 27.1.3 (64-bit, windows<u>) - 프로파일: 제목 없음 - 장면: 제목 없음</u> 🖬 🍞 '윈도우 캡쳐' 속성 X 파일(F) 편집(E) 보기(V) 1 C bttps://www.globalhost.co.kr/main/main. २ 🛧 🎓 💮 GlobalHost 미이포달 위원기업 고객센터 서버/글로벌가속 스트리밍 글로벌 가속 클라우드 서버 의대 500% 평균 50% 이상 글로벌 속도 향상 중국, 남미, 리시아 원라는 리진별로 속도 향상과 측정 제공 글로벌 가속 클라우드 🖬 Q 🗂 윈도우 캡쳐 캡져 망식 사공 ✔ 커서 캡쳐 ☑ 클라이언트 영역 - ^ ~ () LIVE: 00:00:00 • REC: 00:00:00

![](_page_18_Picture_3.jpeg)

소스목록의 '윈도우캡쳐' ▶ 원하는 타이틀을 입력 후 확인을 누릅니다.

실시간 방송·녹화 프로그램 OBS STUDIO 사용 매뉴얼

소스 사용법

윈도우 캡쳐

소스 사용법 03-9 이미지

① 새창의 '찾아보기'를 클릭 합니다. ② 원하는 사진을 클릭 합니다.

![](_page_19_Picture_2.jpeg)

소스목록의 '이미지' ▶ 원하는 타이틀을 입력 후 확인을 누릅니다.

실시간 방송·녹화 프로그램 OBS STUDIO 사용 매뉴얼

소스 사용법

![](_page_19_Picture_5.jpeg)

## 소스 사용법 03-10 이미지 슬라이드쇼

1 새창에서 원하는 설정을 선택 합니다.
 2 스크롤을 내려 '이미지 파일 형식'에서 사진을 추가, 삭제, 변경 합니다.

![](_page_20_Picture_2.jpeg)

![](_page_20_Picture_3.jpeg)

03 소스 사용법 이미지 슬라이드쇼

소스목록의 '이미지슬라이드쇼' ▶ 원하는 타이틀을 입력 후 확인을 누릅니다.

# 소스 사용법 03-11 장면

1 새창에서, 추가할 장면을 선택하여 확인을 클릭 합니다.
 2 장면2의 소스가 적용되어 현재 장면에 추가 됩니다.

9 OBS 27.1.3 (64-bit, windows) - 프로파일: 제목 없음 - 장면: 제목 없음 1 ☞ 소스 만들기/선택 ● 새로 만들기 ○ 기존 추가 장면 2 ☑ 소스를 표시 🌣 속성 🛞 효고 방송이나 녹화에 송출할 소스가 0 **\$** 지정되어 있지 않습니다. -60 -55 -50 -45 -40 -35 -30 -25 -30 -15 -10 -5 0 지속시간 300 ms 아래 + 버튼을 누르거나 🔲 🌒 🌣 여기를 우클릭하여 소스를 -60 -55 -50 -45 -40 -35 -30 -25 -20 -15 -10 -5 ( 💻 🜒 🌣 +- \$ ^ - ~ ~

![](_page_21_Picture_3.jpeg)

소스목록의 '장면' ▶ 원하는 타이틀을 입력 후 확인을 누릅니다.

실시간 방송·녹화 프로그램 OBS STUDIO 사용 매뉴얼

장면

소스 사용법

GlobalHost

소스 사용법 03-12 텍스트

1 새창에서, 추가할 텍스트를 설정 및 입력 합니다.
 2 텍스트가 화면과 같이 삽입됩니다.

![](_page_22_Picture_2.jpeg)

![](_page_22_Picture_3.jpeg)

소스 사용법 텍스트

03

실시간 방송·녹화 프로그램

OBS STUDIO 사용 매뉴얼

#### 소스목록의 '텍스트' ▶ 원하는 타이틀을 입력 후 확인을 누릅니다.

GlobalHost

![](_page_23_Picture_0.jpeg)

| TEL 02-6091-1180 (내 1 | 년1) |  |
|-----------------------|-----|--|
|-----------------------|-----|--|

- MAIL Sales@kcinfra.co.kr
- WEBSITE www.globalhost.co.kr

Copyright2021 Globalhost All rights Reserved.

### 글로벌 호스트 스트리밍 관련 서비스

와우자 구축 및 구매 <u>https://www.globalhost.co.kr/wowza</u>

Fast Live - WebRTC 클러스터 https://www.globalhost.co.kr/fastlive

라이브챗 https://www.globalhost.co.kr/livechat